# Configurazione di BGP over Route-Based VPN su FTD Gestito da FDM

# Sommario

| ntroduzione              |
|--------------------------|
| Prerequisiti             |
| Requisiti                |
| Componenti usati         |
| Configurazione           |
| Esempio di rete          |
| Configurazioni su VPN    |
| Configurazioni su BGP    |
| /erifica                 |
| Risoluzione dei problemi |

# Introduzione

Questo documento descrive la configurazione di BGP su VPN da sito a sito basata su route su FTDv gestito da FirePower Device Manager (FDM).

# Prerequisiti

#### Requisiti

Cisco raccomanda la conoscenza dei seguenti argomenti:

- Conoscenze base di VPN
- Configurazioni BGP su FTDv
- Esperienza con FDM

#### Componenti usati

Le informazioni fornite in questo documento si basano sulle seguenti versioni software e hardware:

- Cisco FTDv versione 7.4.2
- Cisco FDM versione 7.4.2

Le informazioni discusse in questo documento fanno riferimento a dispositivi usati in uno specifico ambiente di emulazione. Su tutti i dispositivi menzionati nel documento la configurazione è stata ripristinata ai valori predefiniti. Se la rete è operativa, valutare attentamente eventuali conseguenze derivanti dall'uso dei comandi.

# Configurazione

#### Esempio di rete

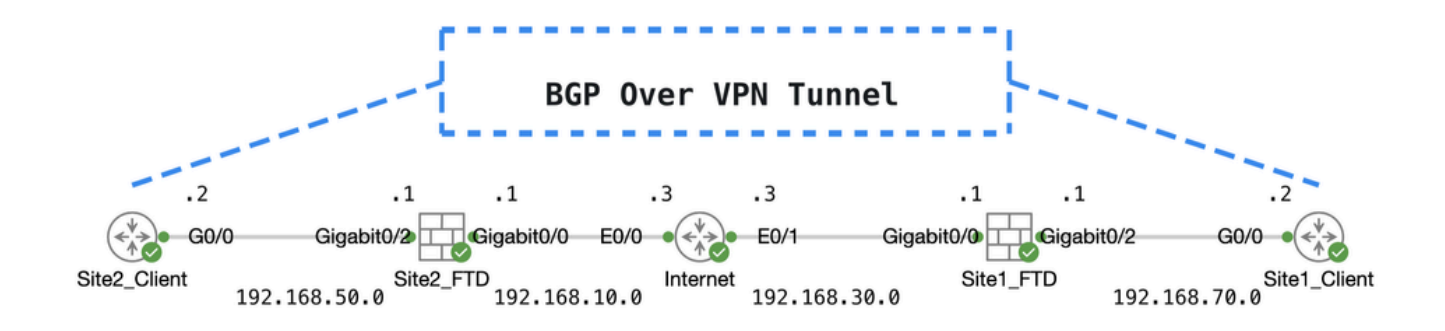

Topografico

Configurazioni su VPN

Passaggio 1. Assicurarsi che l'interconnettività IP tra i nodi sia pronta e stabile. La licenza smart su FDM è stata registrata con lo smart account.

Passaggio 2. Il gateway del client Site1 è configurato con l'indirizzo IP interno di Site1 FTD (192.168.70.1). Il gateway del client Site2 è configurato con l'indirizzo IP interno di Site2 FTD (192.168.50.1). Inoltre, accertarsi che il percorso predefinito su entrambi gli FTD sia configurato correttamente dopo l'inizializzazione di FDM.

Accedere alla GUI di ciascun FDM. Passare aDevice > Routing. Fare clic su .View Configuration Fare clic sulla Static Routing scheda per verificare la route statica predefinita.

| Firewall Device Manager Monitoring Policies ( | Dbjects Device: ftd | v742    |          | ۵ 🖨          |                | admin<br>Administrato | √ dis  | SECURE         |
|-----------------------------------------------|---------------------|---------|----------|--------------|----------------|-----------------------|--------|----------------|
| Device Summary<br>Routing                     |                     |         |          |              |                |                       |        |                |
| Add Multiple Virtual Routers                  |                     |         |          |              | ~              | >_ Commands ~         | BGP G  | lobal Settings |
| Static Routing BGP OSPF EIGRP EC              | MP Traffic Zones    |         |          |              |                |                       |        |                |
| 1 route                                       |                     |         |          |              | <b>F</b> ilter |                       |        | +              |
| N NAME                                        | INTERFACE           | IP TYPE | NETWORKS | GATEWAY IP   |                | SLA MONITOR           | METRIC | ACTIONS        |
| 1 StaticRoute_IPv4                            | outside             | IPv4    | 0.0.0/0  | 192.168.30.3 |                |                       | 1      |                |

Sito1\_FTD\_Gateway

| þ | Firewall Device Manager   | Monitoring Pol | Des Objects    | Device: ftdv742 |            |              |                 | admin<br>Administra | tor v cisc | SECURE       |
|---|---------------------------|----------------|----------------|-----------------|------------|--------------|-----------------|---------------------|------------|--------------|
|   | Device Summary<br>Routing |                |                |                 |            |              |                 |                     |            |              |
|   | Add Multiple Virtual      | Routers        |                |                 |            |              | ~               | >_ Commands ~       | BGP Glo    | bal Settings |
|   | Static Routing BGP        | OSPF EIGRP     | ECMP Traffic 2 | Zones           |            |              |                 |                     |            |              |
|   | 1 route                   |                |                |                 |            |              | <b>T</b> Filter |                     |            | +            |
|   | # NAME                    |                | INTER          | FACE IP TYP     | e networks | GATEWAY IP   |                 | SLA MONITOR         | METRIC     | ACTIONS      |
|   | 1 StaticRoute_IPv4        |                | outs           | ide IPv4        | 0.0.0/0    | 192.168.10.3 |                 |                     | 1          |              |

Sito2\_FTD\_Gateway

Passaggio 3. Configurare la VPN da sito a sito basata sulla route. In questo esempio, configurare innanzitutto l'FTD Site1.

Passaggio 3.1. Accedere alla GUI FDM di Site1 FTD. Crea un nuovo oggetto di rete per la rete interna dell'FTD del sito 1. Passare a Objects > Networkse fare clic sul pulsante +.

| Firewall Device Mana | ager Monitoring Policies | Objects Device: ftdv7 | 2 | ۵                 | ) (?)        | :         | admin<br>Administrator | ~ | cisco SECURE |
|----------------------|--------------------------|-----------------------|---|-------------------|--------------|-----------|------------------------|---|--------------|
| Object Types ←       | Network (                | Dbjects and Groups    |   |                   |              |           |                        |   | _            |
| C Networks           | 9 objects                |                       |   | <b>Y</b> Filter   |              |           |                        |   | + 🙉          |
| S Ports              |                          |                       |   | Preset filters: S | rstem defice | d, User d | etiopd                 |   |              |

Crea\_Oggetto\_Rete

Passaggio 3.2. Fornire le informazioni necessarie. Fare clic sulok pulsante.

- Nome: inside\_192.168.70.0
- Tipo: rete
- Rete: 192.168.70.0/24

# Add Network Object

Name

| inside_192.168.70.0                                            |         |      |
|----------------------------------------------------------------|---------|------|
| Description                                                    |         |      |
|                                                                |         | 4    |
| Type<br>Network Host FQDN<br>Network                           | O Range | 117. |
| 192.168.70.0/24<br>e.g. 192.168.2.0/24 or 2001:DB8:0:CD30::/60 |         |      |
|                                                                | _       |      |
|                                                                | CANCEL  | ок   |

Sito1\_Interno\_Rete

Passaggio 3.3. Passare a Device > Site-to-Site VPN . Fare clic su .View Configuration

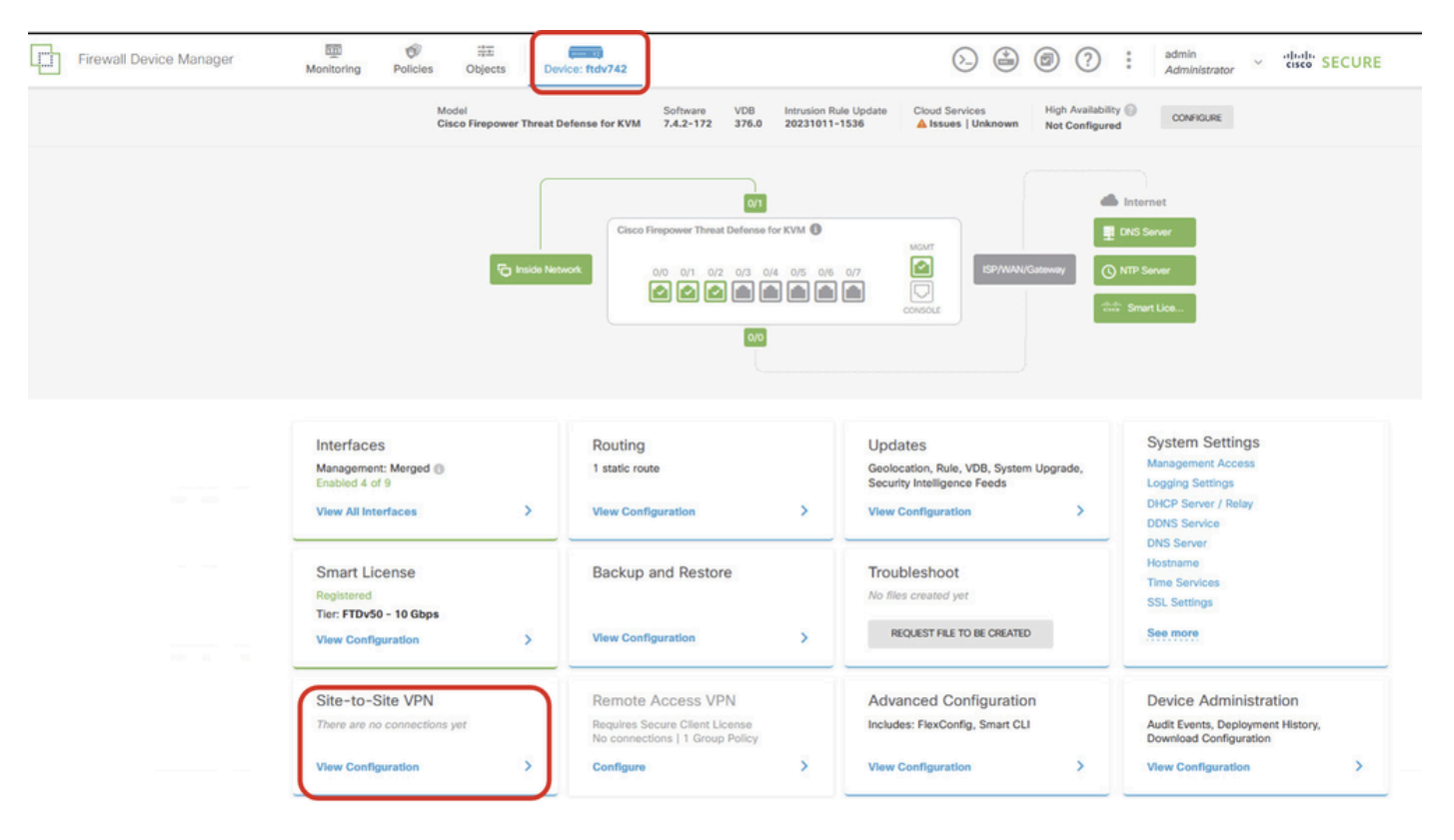

Visualizza VPN da sito a sito

Passaggio 3.4. Iniziare a creare una nuova VPN da sito a sito. Fare clic su .create site-to-site connection

| Firewall Device Manager | Monitoring                | Policies             | 클로<br>Objects | Device: ftdv742 |                            | 6                                                                                                    |                     | admin<br>Admir        | nistrator ~ | cisco SE | CURE |
|-------------------------|---------------------------|----------------------|---------------|-----------------|----------------------------|----------------------------------------------------------------------------------------------------|---------------------|-----------------------|-------------|----------|------|
|                         | Device Summa<br>Site-to-S | <b>y</b><br>Site VPN |               |                 |                            |                                                                                                    |                     |                       |             |          |      |
|                         |                           |                      |               |                 |                            |                                                                                                    | <b>T</b> Filter     |                       |             |          | +    |
|                         |                           |                      |               |                 | -                          |                                                                                                    | Preset filters: Ros | ee Based (VO), Policy | /.Based     | _        |      |
|                         | # NAME                    |                      | LOCAL INTE    | ERFACES         | LOCAL NETWORKS             | REMOTE NETWORKS                                                                                             | NAT EXEMPT          |                       |             | ACTIONS  |      |
|                         |                           |                      |               |                 | There are<br>Start by cree | ono Site-to-Site connections yet.<br>ting the first Site-to-Site connection.<br>ATE SITE-TO-SITE CONVECTION |                     |                       |             |          |      |

Create\_Site-to-Site\_Connection

Passaggio 3.5. Fornire le informazioni necessarie.

- Nome profilo connessione: Demo\_S2S
- Tipo: basato su route (VTI)
- Interfaccia di accesso VPN locale: fare clic sull'elenco a discesa, quindi fare clic su Create new Virtual Tunnel Interface .

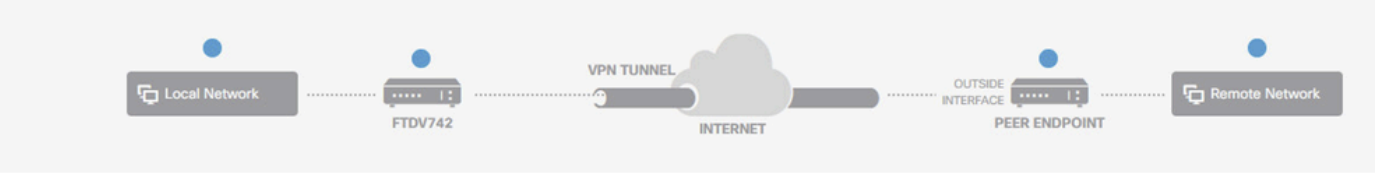

#### **Define Endpoints**

Identify the interface on this device, and the remote peer's interface IP address, that form the point-to-point VPN connection. Then, identify the local and remote networks that can use the connection. Traffic between these networks is protected using IPsec encryption.

| Connection Profile Name Demo_S2S    | Type Route Based (VTI) Policy Based |
|-------------------------------------|-------------------------------------|
| Sites Configuration                 |                                     |
| LOCAL SITE                          | REMOTE SITE                         |
| Local VPN Access Interface          | Remote IP Address                   |
| Please select                       | <b>~</b>                            |
| ▼ Filter                            |                                     |
|                                     | NEXT                                |
| Nothing found                       |                                     |
|                                     | ~                                   |
| Create new Virtual Tunnel Interface |                                     |

Creazione guidata VPN\_in\_VPN

Passaggio 3.6. Fornire le informazioni necessarie per creare una nuova VTI. Fare clic sul pulsante OK.

- Nome: demovti
- ID tunnel: 1
- Origine tunnel: esterna (Gigabit Ethernet0/0)
- Indirizzo IP E Subnet Mask: 169.254.10.1/24
- Stato: fare clic sul dispositivo di scorrimento nella posizione Attivato

| Name<br>demovti<br>Most features work with named interfaces only, although some require unnamed | d interfaces. | Status |
|-------------------------------------------------------------------------------------------------|---------------|--------|
|                                                                                                 |               | ĥ      |
| Tunnel ID  Tunnel Source Tunnel Source Outside (GigabitEthernet0/0)                             | ~             |        |
| IP Address and Subnet Mask                                                                      |               |        |
| 169.254.10.1 / 24<br>e.g. 192.168.5.15/17 or 192.168.5.15/255.255.128.0                         |               |        |
|                                                                                                 | CANCEL        | ОК     |

Crea\_dettagli\_VTI

Passaggio 3.7. Continuare a fornire le informazioni necessarie. Fare clic sul pulsante NEXT.

- Interfaccia di accesso VPN locale: rimozione (creata nel passaggio 3.6.1)
- Indirizzo IP remoto: 192.168.10.1

| New Site-to-site VPN | 1 Endpoints                                                                 | 2 Configuration                                                                                              | 3 Summary                                                                    |                             |
|----------------------|-----------------------------------------------------------------------------|----------------------------------------------------------------------------------------------------|------------------------------------------------------------------------------|-----------------------------|
| Local Network        | FTDV742                                                                     | VPN TUNNEL<br>INTERNET                                                                                       |                                                                              | Remote Network              |
| Identify the the lo  | interface on this device, and the re<br>scal and remote networks that can a | Define Endpoints<br>emote peer's interface IP address, that for<br>use the connection. Traffic between these | m the point-to-point VPN connection.<br>networks is protected using IPsec en | Then, identify<br>cryption. |
|                      | Connection Profile Name                                                     | Тур                                                                                                    | e                                                                            |                             |
|                      | Demo_S2S                                                                    | F                                                                                                    | oute Based (VTI) Policy Based                                                |                             |
|                      | Sites Configuration                                                         |                                                                                                    |                                                                              |                             |
|                      | LOCAL SITE                                                                  | REMOTE SITE                                                                                                  | _                                                                            |                             |
|                      | Local VPN Access Interface                                                  | Remote IP Addr                                                                                               | ess                                                                          |                             |
|                      | demovti (Tunnel1)                                                           | ✓ 192.168.10.1                                                                                               |                                                                              |                             |
|                      |                                                                             |                                                                                                    |                                                                              |                             |
|                      |                                                                             | CANCEL                                                                                                    | J                                                                            |                             |

Passaggio 1 di VPN\_Wizard\_Endpoints

#### Passaggio 3.8. Passare al criterio IKE. Fare clic sul pulsante MODIFICA.

| Firewall Device Manager Monitoring Pol | الله الله الله الله الله الله الله ال                                                                                                    | S. (admin<br>Administrator ✓ the secure                   |
|----------------------------------------|----------------------------------------------------------------------------------------------------|-----------------------------------------------------------|
| New Site-to-site VPN                   | 1 Endpoints Configuration                                                                                                    | 3 Summary                                                 |
| Cocal Network                          | VPN TUNNEL<br>FTDV742                                                                                                    | OUTSIDE                                                   |
| Select the                             | Privacy Configuration<br>Internet Key Exchange (IKE) policy and enter the preshared keys needed to<br>IPsec proposals to use for encrypting to | authenticate the VPN connection. Then, select the raffic. |
|                                        | IKE Policy KE policies are global, you cannot configure different policies per VPN. Any en connections.                                        | nabled IKE Policies are available to all VPN              |
|                                        | IKE VERSION 2 IKE VERSION 1 (<br>IKE Policy<br>Globally applied EDIT<br>IPSec Proposal<br>None selected EDIT                                   |                                                           |

Modifica\_Criterio\_IKE

Passaggio 3.9. Per il criterio IKE, è possibile utilizzare un criterio predefinito o crearne uno nuovo facendo clic su Crea nuovo criterio IKE.

In questo esempio, attivare o disattivare un criterio IKE AES-SHA-SHA esistente e crearne uno

nuovo a scopo dimostrativo. Per salvare, fare clic sul pulsante OK.

- Nome: AES256\_DH14\_SHA256\_SHA256
- Crittografia: AES, AES256
- Gruppo DH: 14
- Hash integrità: SHA, SHA256
- Hash PRF: SHA, SHA256
- Durata: 86400 (predefinita)

|                       |    |   | Add IKE v2 Policy                                            | 0 ×   |
|-----------------------|----|---|--------------------------------------------------------------|-------|
| ▼ Filter              |    |   | Priority<br>1 AES256_DH14_SHA256_SHA256                      | State |
| AES-GCM-NULL-SHA      | 0  | ^ | Encryption                                                   |       |
| AES-SHA-SHA           | 0  |   | Diffie-Hellman Group                                         | ×     |
| DES-SHA-SHA           | 0  |   | 14 ×                                                         | ~     |
|                       |    |   | Integrity Hash<br>SHA × SHA256 ×                             | ~     |
|                       |    | ~ | Pseudo Random Function (PRF) Hash                            | ~     |
| Create New IKE Policy | ОК |   | Lifetime (seconds) 86400 Between 120 and 2147483647 seconds. |       |
|                       |    |   | CANCEL                                                       | ок    |

Aggiungi\_Nuovo\_Criterio\_IKE

| ▼ Filter                  |    |   |
|---------------------------|----|---|
| AES-GCM-NULL-SHA          | 0  | ^ |
| AES-SHA-SHA               | 0  |   |
| DES-SHA-SHA               | 0  |   |
| AES256_DH14_SHA256_SHA256 | 0  |   |
|                           |    |   |
|                           |    |   |
|                           |    | Ň |
| Create New IKE Policy     | ОК | J |

Abilita\_Nuovo\_Criterio\_IKE

Passaggio 3.10. Passare alla proposta IPSec. Fare clic sul pulsante MODIFICA.

| 다 | Firewall Device Manager Monitoring | Policies Objects                                          | Device: ftdv742                                            |                                                                                | >   🖉                                 | * admin<br>* Administrator | cisco SECURE |
|---|------------------------------------|-----------------------------------------------------------|------------------------------------------------------------|--------------------------------------------------------------------------------|---------------------------------------|----------------------------|--------------|
|   | New Site-to-site VPN               | 1 Endpoints                                               | 2                                                          | Configuration                                                                  | 3 Summary                             |                            |              |
|   | Contract Network                   | FTDV742                                                   | VPN TUNNEL                                                 | INTERNET                                                                       | OUTSIDE<br>123.1.1<br>PEER ENDPOINT   | Remote Network             |              |
|   | Selec                              | t the Internet Key Exchange (                             | Privacy<br>IKE) policy and enter the pr<br>IPsec proposals | Configuration<br>eshared keys needed to auth<br>to use for encrypting traffic. | nenticate the VPN connection. The     | an, select the             |              |
|   |                                    | IKE Policy                                                |                                                            |                                                                                |                                       |                            |              |
|   |                                    | <ol> <li>IKE policies are glo<br/>connections.</li> </ol> | bal, you cannot configure differe                          | ent policies per VPN. Any enabled                                              | IKE Policies are available to all VPN |                            |              |
|   |                                    | IKE VERSION 2                                             |                                                            | IKE VERSION 1                                                                  | )                                     |                            |              |
|   |                                    | IKE Policy                                                |                                                            |                                                                                |                                       |                            |              |
|   |                                    | Globally applied                                          | EDIT                                                       |                                                                                |                                       |                            |              |
|   |                                    | IPSec Proposal                                            |                                                            |                                                                                |                                       |                            |              |
|   |                                    | None selected                                             | EDIT                                                       |                                                                                |                                       |                            |              |

Modifica\_Proposta\_IKE

Passaggio 3.11. Per la proposta IPSec è possibile utilizzare una proposta predefinita oppure crearne una nuova facendo clic su Crea nuova proposta IPSec. In questo esempio, crearne uno nuovo a scopo dimostrativo. Fornire le informazioni necessarie. Per salvare, fare clic sul pulsante OK.

- Nome: AES256\_SHA256
- Crittografia: AES, AES256
- Hash di integrità: SHA1, SHA256

| +                         |             |         | → Add IKE v2 IPSec Proposal       | Ø  | × |
|---------------------------|-------------|---------|-----------------------------------|----|---|
| ▼ Filter                  | SET DEFAULT |         | Name<br>AES256_SHA256             |    |   |
| AES-GCM in Default Set    | 0           | ^       | Encryption                        |    |   |
| AES-SHA                   | 0           | olicies | AES × AES256 ×                    |    | ~ |
| des-SHA-1                 | 0           |         | Integrity Hash<br>SHA1 × SHA256 × |    | ~ |
| Create new IPSec Proposal | CANCEL      |         | CANCEL                            | ОК |   |

Aggiungi\_nuova\_proposta\_IPSec

|    | +                         |             |        |
|----|---------------------------|-------------|--------|
|    | <b>T</b> Filter           | SET DEFAULT |        |
|    | AES-GCM in Default Set    | 0 ^         |        |
| yo | AES-SHA                   | 0           | olicie |
|    | DES-SHA-1                 | 0           |        |
|    | AES256_SHA256             | 0 .         |        |
|    | Create new IPSec Proposal | CANCEL OK   |        |

Abilita\_Nuova\_proposta\_IPSec

Passaggio 3.12. Configurare la chiave già condivisa. Fare clic sul pulsante NEXT.

Prendere nota di questa chiave già condivisa e configurarla in un secondo momento nell'FTD del sito 2.

| 1 | Firewall Device Manager | Monitoring | Policies         | ===<br>Objects                     | Device: ftdv742                       |                                                   | $(\Sigma)$                           |                   | ) (?)          | :       | admin<br>Administrator | ~ | cisco | SECUR |
|---|-------------------------|------------|------------------|------------------------------------|---------------------------------------|---------------------------------------------------|--------------------------------------|-------------------|----------------|---------|------------------------|---|-------|-------|
|   |                         |            |                  | FTDV742                            |                                       | INTERNET                                          |                                      | PEER EN           | DPOINT         |         |                        |   |       |       |
|   |                         |            |                  |                                    | Priv                                  | vacy Configura                                    | ation                                |                   |                |         |                        |   |       |       |
|   |                         | Se         | elect the Intern | et Key Exchange                    | e (IKE) policy and enter<br>IPsec pro | the preshared keys nee<br>posals to use for encry | eded to authentica<br>pting traffic. | te the VPN c      | onnection. T   | hen, se | elect the              |   |       |       |
|   |                         |            |                  |                                    |                                       |                                                   |                                      |                   |                |         |                        |   |       |       |
|   |                         |            | IKE              | Policy                             |                                       |                                                   |                                      |                   |                |         |                        |   |       |       |
|   |                         |            | 0                | IKE policies are g<br>connections. | lobal, you cannot configure           | different policies per VPN.                       | . Any enabled IKE Pol                | licies are availa | ble to all VPN |         |                        |   |       |       |
|   |                         |            | IKE              | FRSION 2                           | )                                     | IKE VERS                                          | ION 1                                |                   |                |         |                        |   |       |       |
|   |                         |            | IKE I            | Policy                             |                                       |                                                   |                                      |                   |                |         |                        |   |       |       |
|   |                         |            | Glob             | oally applied                      | EDIT                                  |                                                   |                                      |                   |                |         |                        |   |       |       |
|   |                         |            | IPSe             | c Proposal                         |                                       |                                                   |                                      |                   |                |         |                        |   |       |       |
|   |                         |            | Cus              | tom set selecte                    | d EDIT                                |                                                   |                                      |                   |                |         |                        |   |       |       |
|   |                         |            | Auth             | entication Type                    |                                       |                                                   |                                      |                   |                |         |                        |   |       |       |
|   |                         |            | ۲                | Pre-shared Man                     | ual Key O Certific                    | ate                                               |                                      |                   |                |         |                        |   |       |       |
|   |                         |            | Loca             | al Pre-shared Ke                   | Y I                                   |                                                   |                                      |                   |                |         |                        |   |       |       |
|   |                         |            | •                |                                    |                                       |                                                   |                                      |                   |                |         |                        |   |       |       |
|   |                         |            | Rem              | ote Peer Pre-sh                    | ared Key                              |                                                   |                                      |                   |                |         |                        |   |       |       |
|   |                         |            | •                |                                    |                                       |                                                   |                                      |                   |                |         |                        |   |       |       |
|   |                         |            | (think)          | e chanaine                         |                                       | BACK                                              | т                                    |                   |                |         |                        |   |       |       |

Configura\_Chiave\_già\_condivisa

Passaggio 3.13. Esaminare la configurazione VPN. Se è necessario apportare modifiche, fare clic sul pulsante INDIETRO. Se tutto funziona, fare clic sul pulsante FINE.

| Demo_S2S C<br>Peer endpoi<br>VPN Access<br>Interface | Connection Profile<br>Int needs to be configured according to specified below configuration.<br>() demovti (169.254.10.1)<br>() Peer IP Address 192.168.10.1 |
|------------------------------------------------------|----------------------------------------------------------------------------------------------------|
| IKE V2<br>IKE Policy<br>IPSec Proposal               | aes,aes-192,aes-256-sha512,sha384,sha,sha256-sha512,sha384,sha,sha256-21,20,16,15,14, aes,aes-256-<br>sha,sha256-sha,sha256-14<br>aes,aes-256-sha-1,sha-256  |
| Authentication<br>Type<br>IKE V1: DISABLED           | Pre-shared Manual Key                                                                                                    |
| IPSEC SETTINGS                                       |                                                                                                    |
| Lifetime<br>Duration                                 | 28800 seconds                                                                                                    |
| Lifetime Size                                        | 4608000 kilobytes                                                                                                    |
| ADDITIONAL OPT                                       | IONS                                                                                                    |
| Information is                                       | Not (not selected)<br>copied to the clipboard when you click Finish. You must allow the browser to access your clipboard for the copy to be successful       |

VPN\_Wizard\_Complete

Passaggio 3.14. Creare una regola di controllo dell'accesso per consentire il passaggio del traffico attraverso l'FTD. In questo esempio, consentire tutti per scopi dimostrativi. Modificare i criteri in base alle esigenze effettive.

| awall Device Manager             | Monitor      | ing Policies                  | :한편<br>Objects        | Device: ftdv742         |             |          | ۵.             |              | adr<br>Adr | nin<br>ministrator | cisco SECURE |
|----------------------------------|--------------|-------------------------------|-----------------------|-------------------------|-------------|----------|----------------|--------------|------------|--------------------|--------------|
| 🛷 Security P                     | olicies      |                               |                       |                         |             |          |                |              |            |                    |              |
| $\square \rightarrow \bigcirc s$ | SL Decryptic | $an \rightarrow \bigcirc$ Ide | ntity $\rightarrow$ C | ) Security Intelligence | → 🥝 NAT     | → 🖌 Ad   | cess Control 🔿 | Intrusion    |            |                    |              |
| 1 rule                           |              |                               |                       |                         |             |          | <b>F</b> ilter |              |            | \$                 | ₽ @. +       |
|                                  |              | SOURCE                        |                       |                         | DESTINATION |          |                |              |            |                    |              |
| # NAME                           | ACTION       | ZONES                         | NETWORKS              | PORTS                   | ZONES       | NETWORKS | PORTS          | APPLICATIONS | URLS       | USERS              | ACTIONS      |
|                                  |              | ANY                           | ANY                   | ANY                     | ANY         | ANY      | ANY            | ANY          | ANY        | ANY                | Q C.         |

Passaggio 3.15. (Facoltativo) Configurare la regola di esenzione NAT per il traffico client su FTD se per il client è configurato NAT dinamico per l'accesso a Internet. Nell'esempio, non è necessario configurare una regola di esenzione NAT in quanto su ciascun FTD non è configurato alcun NAT dinamico.

m Ø \*\*\*\*\* ce: ftdv742 Firewall Device Manager Monitoring Policies Objects Device Sum Site-to-Site VPN **T** Filter 1 connection profile + set filters: Route Based (VTI), Policy Based LOCAL INTERFACES 1 Demo\_S2S Route Based (VTI) demovti ~

Passaggio 3.16. Distribuire le modifiche alla configurazione.

Distribuisci\_configurazione\_VPN

#### Configurazioni su BGP

Passaggio 4. Selezionare Periferica > Instradamento. Fare clic su Visualizza configurazione.

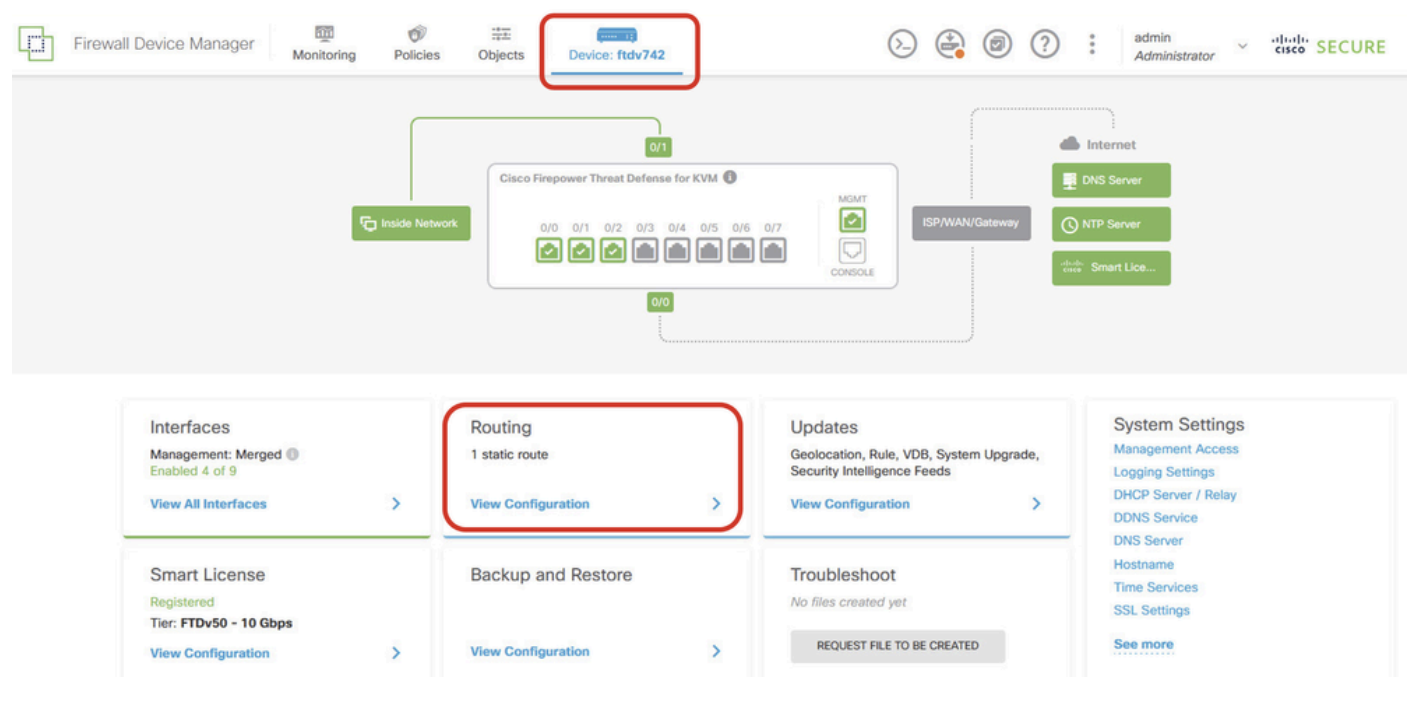

Configurazione\_instradamento\_vista

Passaggio 5. Fare clic sulla scheda BGP, quindi su CREATE BGP OBJECT.

| Firewall Device Manager   | Monitoring Policies | Objects Device: ftdv742                             | Administrator                                        |
|---------------------------|---------------------|-----------------------------------------------------|------------------------------------------------------|
| Device Summary<br>Routing |                     |                                                     |                                                      |
| Add Multiple Virtu        | al Routers          |                                                     | ✓ ➤ Commands ✓ ✿ BGP Global Settings                 |
| Static Routing BGP        | OSPF EIGRP          | ECMP Traffic Zones                                  |                                                      |
|                           |                     |                                                     | +                                                    |
|                           | AME                 | DESCRIPTION                                         | ACTIONS                                              |
|                           |                     | There are no B<br>Start by creating th              | GP objects yet.<br>ne first BGP object.<br>sP OBJECT |
|                           |                     |                                                     |                                                      |
|                           |                     | There are no B<br>Start by creating th<br>CREATE BO | GP objects yet.<br>he first BGP object.<br>SP OBJECT |

Crea\_BGP\_Object

Passaggio 6. Specificare il nome dell'oggetto. Passare a Modello e configurare. Fare clic sul pulsante OK per salvare.

Nome: demobgp

Riga 1: configurare il numero AS. Fare clic su come numero. Numero AS locale di input manuale. In questo esempio, il numero AS 65511 per Site1 FTD.

Riga 2: configurare il protocollo IP. Fare clic su ip-protocol. Selezionare ipv4.

| Add New BGP Object                                                                 | 0 X                      |
|------------------------------------------------------------------------------------|--------------------------|
| Name<br>demobgp                                                                    | Description              |
| Template<br>1 router bgp 65511<br>2 configure address-family ip-protocol v<br>ipv4 | Show disabled     CReset |
| ipv6                                                                               | CANCEL                   |

Create\_BGP\_Object\_ASNumber\_Protocol

Riga 4: configurare altre impostazioni. Fare clic su Impostazioni, scegliere Generale e quindi fare clic su Mostra disattivato.

| Add Ne   | w BGP Object                                          | 0  | ×     |
|----------|-------------------------------------------------------|----|-------|
| Name     | Description                                           |    |       |
| demobgp  |                                                       |    | 11.   |
| Template | Show disabled                                         | \$ | Reset |
| ⊖ 1      | router bgp 65511                                      |    |       |
| ⊖ 2      | configure address-fan Address Family IPV4 Settings    |    |       |
| Θ 3      | address-family ipv4 unicast                           |    |       |
| ••• 🖸 4  | configure address-family ipv4 <mark>settings v</mark> |    |       |
|          | general                                               |    |       |
|          | advanced CANCEL                                       | ОК |       |

Impostazione Create\_BGP\_Object\_Address

Riga 6: fare clic sull'icona + per abilitare la linea per configurare la rete BGP. Fare clic su networkobject. Potete visualizzare gli oggetti disponibili esistenti e sceglierne uno. In questo esempio, scegliere il nome dell'oggetto inside\_192.168.70.0 (creato al punto 3.2).

| Add     | Ne   | w BGP Object                                                             |
|---------|------|--------------------------------------------------------------------------|
| Name    |      | Description                                                              |
| demo    | obgp |                                                                          |
| Templa  | te   | 🐼 Hide disabled 🗘 Reset                                                  |
| Θ       | 1    | router bgp 65511                                                         |
| Θ       | 2    | configure address-family ipv4v                                           |
| Θ       | з    | address-family ipv4 unicast                                              |
| Θ       | 4    | configure address-family ipv4 general ~                                  |
| Θ       | 5    | distance bgp 20 200 200                                                  |
| €       | 6    | <pre>network network-object v</pre>                                      |
| €       | 7    | <pre>network network-object ~ route-map map-tag ~</pre>                  |
| Ð       | 8    | bgp inject-map inject-map v exist-map exist-map v options v              |
| €       | 9    | configure aggregate-address map-type v                                   |
| €       | 10   | configure filter-rules direction ~                                       |
| €       | 11   | configure neighbor neighbor-address remote-as as-number config-options v |
| $\odot$ | 12   | configure ipv4 redistribution protocol v identifier none                 |
| Ð       | 13   | bgp router-id router-id                                                  |

Create\_BGP\_Object\_Add\_Network

| Name   | ban |                  |                                     | Description                 |        |                  |         |
|--------|-----|------------------|-------------------------------------|-----------------------------|--------|------------------|---------|
| uenn   | bgh |                  |                                     |                             |        |                  | 11.     |
| Templa | te  |                  |                                     |                             |        | Hide disabled    | 🗘 Reset |
| Θ      | 1   | router bgp 65511 | 1                                   |                             |        |                  |         |
| Θ      | 2   | configure addr   | ress-family ipv4∨                   |                             |        |                  |         |
| Θ      | 3   | address-fami     | ly ipv4 unicast                     |                             |        |                  |         |
| Θ      | 4   | IPV4 Network     | address-family ipv4 gene<br>address | ral 🗸                       |        |                  |         |
| Θ      | 5   |                  |                                     | -                           |        |                  |         |
| ••• 🕞  | 6   | network          |                                     |                             |        |                  |         |
| Ð      | 7   | network          |                                     | 1977)<br>1977 - 1977 - 1977 | ^      |                  |         |
| Ð      | 8   | bgp inje         | OutsidelPv4DefaultRoute A           | letwork 🚺                   | otions |                  |         |
| Ð      | 9   | configur         | CoutsidelPv4Gateway Host            | 0                           |        |                  |         |
| Ð      | 10  | configur         | Ç Guldan Hautenay nest              | 0                           | 11     |                  |         |
| €      | 11  | configur         | any-ipv4 Network                    | 6                           | mber   | config-options 🗸 |         |
| Ð      | 12  | configur         | C any-inv6 Network                  | 0                           | none   |                  |         |
| ÷      | 13  | bgp router-i     |                                     |                             |        |                  |         |
|        |     |                  | Cinside_192.168.70.0                | Network                     | ~      |                  |         |
|        |     | L L              |                                     | inside_192.168.70.0         |        |                  |         |

8

Create\_BGP\_Object\_Add\_Network2

Riga 11: fare clic sull'icona + per abilitare la linea a configurare le informazioni relative ai nodi adiacenti BGP. Fare clic su neighbor-address e immettere manualmente l'indirizzo adiacente BGP del peer. Nell'esempio, questo valore è 169.254.10.2 (indirizzo IP VTI di FTD Sito2). Fare clic su as-number e immettere manualmente il numero AS del peer. In questo esempio, 65510 è per Site2 FTD. Fare clic su config-options (opzioni di configurazione), quindi selezionare properties (proprietà).

| Name   |      | Description                                                                                                    |
|--------|------|----------------------------------------------------------------------------------------------------|
| demo   | obgp |                                                                                                    |
|        |      |                                                                                                    |
| Templa | te   | Weset     Aligned     Aligned |
| Θ      | 1    | router bgp 65511                                                                                                    |
| Θ      | 2    | configure address-family ipv4 v                                                                                                    |
| Θ      | 3    | address-family ipv4 unicast                                                                                                    |
| Θ      | 4    | configure address-family ipv4 general ~                                                                                                    |
| Θ      | 5    | distance bgp 20 200 200                                                                                                    |
| Θ      | 6    | network inside_192.168.70.0 v                                                                                                    |
| €      | 7    | network network-object v route-map map-tag v                                                                                                    |
| €      | 8    | bgp inject-map inject-map ∨ exist-map exist-map ∨ options ∨                                                                                                    |
| Ð      | 9    | configure aggregate-address map-type > Select Configuration Option                                                                                                    |
| Ð      | 10   | configure filter-rules direction >                                                                                                    |
| •••    | 11   | configure neighbor 169.254.10.2 remote-as 65510 config-options -                                                                                                    |
| Ð      | 12   | configure ipv4 redistribution protocol v identitien properties                                                                                                    |
| Ð      | 13   | bgp router-id                                                                                                    |

Create\_BGP\_Object\_NeighborSetting

Riga 14: fare clic sull'icona + per abilitare la linea a configurare alcune proprietà della risorsa adiacente. Fare clic su activate-options e selezionare properties (proprietà).

| Name   |      | Description                                                  |  |  |  |  |  |
|--------|------|--------------------------------------------------------------|--|--|--|--|--|
| demo   | obgp |                                                              |  |  |  |  |  |
|        |      |                                                              |  |  |  |  |  |
| Templa | te   | Kara Kara Kara Kara Kara Kara Kara Kara                      |  |  |  |  |  |
| Θ      | 1    | router bgp 65511                                             |  |  |  |  |  |
| Θ      | 2    | configure address-family ipv4 ~                              |  |  |  |  |  |
| Θ      | з    | address-family ipv4 unicast                                  |  |  |  |  |  |
| Θ      | 4    | configure address-family ipv4 general ~                      |  |  |  |  |  |
| Θ      | 5    | distance bgp 20 200 200                                      |  |  |  |  |  |
| Θ      | 6    | network inside_192.168.70.0 v                                |  |  |  |  |  |
| €      | 7    | network network-object v route-map map-tag v                 |  |  |  |  |  |
| €      | 8    | bgp inject-map inject-map v exist-map exist-map v options v  |  |  |  |  |  |
| ⊙      | 9    | configure aggregate-address map-type v                       |  |  |  |  |  |
| €      | 10   | configure filter-rules direction v                           |  |  |  |  |  |
| Θ      | 11   | configure neighbor 169.254.10.2 remote-as 65510 properties v |  |  |  |  |  |
| Θ      | 12   | neighbor 169.254.10.2 remote-as Select Configuration Option  |  |  |  |  |  |
| €      | 13   | configure neighbor 169.254.10.2 Penote-as-sectinger          |  |  |  |  |  |
| Θ      | 14   | configure neighbor 169.254.10.2 activate activate-options    |  |  |  |  |  |
| €      | 15   | configure ipv4 redistribution protocol v ide properties      |  |  |  |  |  |
| Ð      | 16   | bgp router-id router-id                                      |  |  |  |  |  |

Create\_BGP\_Object\_NeighborSetting\_Properties

Riga 13: fare clic sull'icona + per abilitare la linea per la visualizzazione delle opzioni avanzate. Fare clic su Settings (Impostazioni), quindi selezionare Advanced (Avanzate).

| Name   |          | Description                                                 |  |  |  |  |  |
|--------|----------|-------------------------------------------------------------|--|--|--|--|--|
| demo   | bgp      |                                                             |  |  |  |  |  |
| Templa | te       | 🐼 Hide disabled 🗘 Rese                                      |  |  |  |  |  |
| Θ      | 1        | router bgp 65511                                            |  |  |  |  |  |
| Θ      | 2        | configure address-family ipv4 ~                             |  |  |  |  |  |
| Θ      | з        | address-family ipv4 unicast                                 |  |  |  |  |  |
| Θ      | 4        | configure address-family ipv4 general ~                     |  |  |  |  |  |
| Θ      | 5        | distance bgp 20 200 200                                     |  |  |  |  |  |
| Θ      | 6        | network inside_192.168.70.0 v                               |  |  |  |  |  |
| Ð      | 7        | network network-object v route-map map-tag v                |  |  |  |  |  |
| €      | 8        | bgp inject-map inject-map v exist-map exist-map v options v |  |  |  |  |  |
| Ð      | 9        | configure aggregate-address map-type 🗸                      |  |  |  |  |  |
| Ð      | 10       | configure filter-rules direction v                          |  |  |  |  |  |
| Θ      | 11<br>12 | configure neighbor 169.254.10.2<br>Select Neighbor Settings |  |  |  |  |  |
| ••• ①  | 13       | configure neighbor 169.254.10.2 remote-as settings          |  |  |  |  |  |
| Θ      | 14       | configure neighbor 169.254.10.2 activate                    |  |  |  |  |  |
| Θ      | 15       | neighbor 169.254.10.2 activate                              |  |  |  |  |  |
| €      | 16       | configure neighbor 169.254.10.2 activate advanced           |  |  |  |  |  |
| €      | 17       | configure ipv4 redistribution protocol v iden               |  |  |  |  |  |
| €      | 18       | bgp router-id migration                                     |  |  |  |  |  |
|        |          | ha-mode                                                     |  |  |  |  |  |
|        |          | CANCEL                                                      |  |  |  |  |  |

Create\_BGP\_Object\_NeighborSetting\_Properties\_Advanced

Riga 18: Fare clic su options (Opzioni), quindi selezionare disable (Disattiva) per disabilitare il rilevamento dell'MTU del percorso.

| Name   |     | Description                                                  |
|--------|-----|--------------------------------------------------------------|
| demo   | bgp |                                                              |
| Templa | te  | 🐼 Hide disabled 🗘 Reset                                      |
| Θ      | 1   | router bgp 65511                                             |
| Θ      | 2   | configure address-family ipv4 ~                              |
| Θ      | 3   | address-family ipv4 unicast                                  |
| Θ      | 4   | configure address-family ipv4 general ~                      |
| Θ      | 5   | distance bgp 20 200 200                                      |
| Θ      | 6   | network inside_192.168.70.0 v                                |
| €      | 7   | network network-object v route-map map-tag v                 |
| €      | 8   | bgp inject-map inject-map ∨ exist-map exist-map ∨ options ∨  |
| €      | 9   | configure aggregate-address map-type ~                       |
| €      | 10  | configure filter-rules direction ~                           |
| Θ      | 11  | configure neighbor 169.254.10.2 remote-as 65510 properties 🗸 |
| Θ      | 12  | neighbor 169.254.10.2 remote-as 65510                        |
| Θ      | 13  | configure neighbor 169.254.10.2 remote-as advanced v         |
| Θ      | 14  | neighbor 169.254.10.2 password secret ∽                      |
| Θ      | 15  | configure neighbor 169.254.10.2 hops options v               |
| Θ      | 16  | neighbor 169.254.10.2 version version optional optional)     |
| Θ      | 17  | neighbor 169.254.10.2 transport connection-mode options y    |
| Θ      | 18  | neighbor 169.254.10.2 transport path-mtu-discovery options v |
| Θ      | 19  | configure neighbor 169.254.10.2 activate properties          |
| Θ      | 20  | neighbor 169.254.10.2 activate disable                       |
| €      | 21  | configure neighbor 169.254.10.2 activate settings            |
| €      | 22  | configure ipv4 redistribution protocol v identifier none     |
| €      | 23  | bgp router-id router-id                                      |

Create\_BGP\_Object\_NeighborSetting\_Properties\_Advanced\_PMD

Riga 14, 15, 16, 17: fare clic sul pulsante - per disattivare le linee. Fare quindi clic sul pulsante OK per salvare l'oggetto BGP.

| Name   |     | Description                                                            |
|--------|-----|------------------------------------------------------------------------|
| demo   | bgp | 1.                                                                     |
| Templa | te  | 🐼 Hide disabled 🗘 Reset                                                |
| Θ      | 1   | router bgp 65511                                                       |
| Θ      | 2   | configure address-family ipv4 ~                                        |
| Θ      | 3   | address-family ipv4 unicast                                            |
| Θ      | 4   | configure address-family ipv4 general v                                |
| Θ      | 5   | distance bgp 20 200 200                                                |
| Θ      | 6   | network inside 192.168.70.0 ∨                                          |
| ⊙      | 7   | network network-object v route-map map-tag v                           |
| ⊙      | 8   | <pre>bgp inject-map inject-map ~ exist-map exist-map ~ options ~</pre> |
| ⊙      | 9   | configure aggregate-address map-type v                                 |
| ⊙      | 10  | configure filter-rules direction v                                     |
| Θ      | 11  | configure neighbor 169.254.10.2 remote-as 65510 properties v           |
| Θ      | 12  | neighbor 169.254.10.2 remote-as 65510                                  |
| Θ      | 13  | configure neighbor 169.254.10.2 remote-as advanced v                   |
| Θ      | 14  | neighbor 169.254.10.2 password secret 🗸                                |
| Θ      | 15  | configure neighbor 169.254.10.2 hops options∨                          |
| Θ      | 16  | neighbor 169.254.10.2 version version-number                           |
| Θ      | 17  | neighbor 169.254.10.2 transport connection-mode options 🗸              |
| Θ      | 18  | neighbor 169.254.10.2 transport path-mtu-discovery disable v           |
| Θ      | 19  | configure neighbor 169.254.10.2 activate properties v                  |
| Θ      | 20  | neighbor 169.254.10.2 activate                                         |
| •      | 21  | configure neighbor 169.254.10.2 activate settings v                    |
| •      | 22  | configure ipv4 redistribution protocol v identifier none               |
| ۲      | 23  | bgp router-id router-id                                                |
| 846.0  |     |                                                                        |
|        |     |                                                                        |
|        |     | CANCEL OK                                                              |

Create\_BGP\_Object\_DisableLines

Questa è una panoramica dell'impostazione BGP in questo esempio. È possibile configurare le altre impostazioni BGP in base alle esigenze effettive.

| Name    | Description |  |
|---------|-------------|--|
| demobap |             |  |

| Templat | e  | ₩ Hide disabled ♦ Reset                                      |
|---------|----|--------------------------------------------------------------|
| Θ       | 1  | router bgp 65511                                             |
| Θ       | 2  | configure address-family ipv4 v                              |
| Θ       | з  | address-family ipv4 unicast                                  |
| Θ       | 4  | configure address-family ipv4 general v                      |
| Θ       | 5  | distance bgp 20 200 200                                      |
| Θ       | 6  | network inside_192.168.70.0 v                                |
| €       | 7  | network network-object v route-map map-tag v                 |
| €       | 8  | bgp inject-map inject-map v exist-map exist-map v options v  |
| €       | 9  | configure aggregate-address map-type v                       |
| €       | 10 | configure filter-rules direction v                           |
| Θ       | 11 | configure neighbor 169.254.10.2 remote-as 65510 properties 🗸 |
| Θ       | 12 | neighbor 169.254.10.2 remote-as 65510                        |
| Θ       | 13 | configure neighbor 169.254.10.2 remote-as advanced v         |
| €       | 14 | neighbor 169.254.10.2 password secret                        |
| €       | 15 | configure neighbor 169.254.10.2 hops options v               |
| €       | 16 | neighbor 169.254.10.2 version version-number                 |
| €       | 17 | neighbor 169.254.10.2 transport connection-mode options ~    |
| Θ       | 18 | neighbor 169.254.10.2 transport path-mtu-discovery disable v |
| Θ       | 19 | configure neighbor 169.254.10.2 activate properties          |
| Θ       | 20 | neighbor 169.254.10.2 activate                               |
| €       | 21 | configure neighbor 169.254.10.2 activate settings ~          |
| €       | 22 | configure ipv4 redistribution protocol v identifier none     |
| €       | 23 | bgp router-id router-id                                      |

| CANCEL | ОК |
|--------|----|
|        |    |

Create\_BGP\_Object\_Final\_Overview

#### Passaggio 7. Distribuire le modifiche alla configurazione BGP.

| þ | Firewall | Device Manager            | Monitoring   | Policies | ∰E<br>Objects | Device: ftdv742 | DE | ? | admin<br>Administrate | or * cisco SECURE   | E |
|---|----------|---------------------------|--------------|----------|---------------|-----------------|----|---|-----------------------|---------------------|---|
|   |          | Device Summary<br>Routing |              |          |               |                 |    |   |                       |                     |   |
|   |          | Add Multiple Vir          | tual Routers |          |               |                 | ,  | - | >_ Commands ~         | BGP Global Settings |   |
|   |          | Static Routing B0         | GP OSPF      | EIGRP    | ECMP Traffic  | Zones           |    |   |                       |                     |   |
|   |          | 1 object                  |              |          |               |                 |    |   |                       | +                   |   |
|   |          | H NAME                    |              |          | DESC          | RIPTION         |    |   |                       | ACTIONS             |   |
|   |          | 1 demobgp                 |              |          |               |                 |    |   |                       |                     |   |
|   |          |                           |              |          |               |                 |    |   |                       |                     |   |

Configurazione\_BGP\_Distribuzione

Passaggio 8. Ora la configurazione per Site1 FTD è completata.

Per configurare la VPN FTD del sito 2 e il BGP, ripetere i passaggi da 3 a 7 con i parametri corrispondenti di FTD del sito 2.

Panoramica della configurazione di Site1 FTD e Site2 FTD nella CLI.

| FTD Sito1                                                                                                    | FTD Sito2                                                                                                    |  |  |
|----------------------------------------------------------------------------------------------------|----------------------------------------------------------------------------------------------------|--|--|
| NGFW versione 7.4.2                                                                                                    | NGFW versione 7.4.2                                                                                                    |  |  |
| interfaccia Gigabit Ethernet0/0                                                                                                    | interfaccia Gigabit Ethernet0/0                                                                                                    |  |  |
| nameif esterno                                                                                                    | nameif esterno                                                                                                    |  |  |
| manuale cat                                                                                                    | manuale cat                                                                                                    |  |  |
| propagazione di sgt preserve-untag                                                                                                    | propagazione di sgt preserve-untag                                                                                                    |  |  |
| criterio statico sgt disabilitato attendibile                                                                                                    | criterio statico sgt disabilitato attendibile                                                                                                    |  |  |
| livello di protezione 0                                                                                                    | livello di protezione 0                                                                                                    |  |  |
| indirizzo ip 192.168.30.1 255.255.255.0                                                                                                    | indirizzo ip 192.168.10.1 255.255.255.0                                                                                                    |  |  |
| interfaccia Gigabit Ethernet0/2                                                                                                    | interfaccia Gigabit Ethernet0/2                                                                                                    |  |  |
| nameif inside                                                                                                    | nameif inside                                                                                                    |  |  |
| livello di protezione 0                                                                                                    | livello di protezione 0                                                                                                    |  |  |
| indirizzo ip 192.168.70.1 255.255.255.0                                                                                                    | indirizzo ip 192.168.50.1 255.255.255.0                                                                                                    |  |  |
| interface Tunnel1                                                                                                    | interface Tunnel1                                                                                                    |  |  |
| nameif demovti                                                                                                    | nameif demovti25                                                                                                    |  |  |
| indirizzo ip 169.254.10.1 255.255.255.0                                                                                                    | indirizzo ip 169.254.10.2 255.255.255.0                                                                                                    |  |  |
| interfaccia di origine tunnel esterna                                                                                                    | interfaccia di origine tunnel esterna                                                                                                    |  |  |
| destinazione del tunnel 192.168.10.1                                                                                                    | destinazione del tunnel 192.168.30.1                                                                                                    |  |  |
| modalità tunnel ipsec ipv4                                                                                                    | modalità tunnel ipsec ipv4                                                                                                    |  |  |
| protezione tunnel profilo ipsec ipsec_profile e4084d322d                                                                                                    | protezione tunnel profilo ipsec ipsec_profile e4084d322d                                                                                                    |  |  |
| rete di oggetti OutsidelPv4Gateway                                                                                                    | rete di oggetti OutsidelPv4Gateway                                                                                                    |  |  |
| host 192.168.30.3                                                                                                    | host 192.168.10.3                                                                                                    |  |  |
| rete di oggetti inside_192.168.70.0                                                                                                    | rete di oggetti inside_192.168.50.0                                                                                                    |  |  |
| subnet 192.168.70.0 255.255.255.0                                                                                                    | subnet 192.168.50.0 255.255.255.0                                                                                                    |  |  |
| access-group globale NGFW_ONBOX_ACL<br>access-list NGFW_ONBOX_ACL note rule-id 268435457:<br>CRITERI DI ACCESSO: NGFW_Access_Policy<br>access-list NGFW_ONBOX_ACL note rule-id 268435457:<br>L5 RULE: Inside_Outside_Rule<br>access-list NGFW_ONBOX_ACL advanced trust object-<br>group  acSvcg-268435457 ifc all'interno di qualsiasi ifc<br>all'esterno di qualsiasi registro eventi rule-id 268435457<br>entrambi<br>access-list NGFW_ONBOX_ACL note rule-id 268435458:<br>CRITERI DI ACCESSO: NGFW_Access_Policy | access-group globale NGFW_ONBOX_ACL<br>access-list NGFW_ONBOX_ACL note rule-id 268435457:<br>CRITERI DI ACCESSO: NGFW_Access_Policy<br>access-list NGFW_ONBOX_ACL note rule-id 268435457:<br>L5 RULE: Inside_Outside_Rule<br>access-list NGFW_ONBOX_ACL advanced trust object-<br>group  acSvcg-268435457 ifc all'interno di qualsiasi ifc<br>all'esterno di qualsiasi registro eventi rule-id 268435457<br>entrambi<br>access-list NGFW_ONBOX_ACL note rule-id 268435458:<br>CRITERI DI ACCESSO: NGFW_Access_Policy<br>access-list NGFW_ONBOX_ACL note rule-id 268435458: |  |  |

| access-list NGFW_ONBOX_ACL note rule-id 268435458:         | L5 RULE: Demo_allow                                        |
|------------------------------------------------------------|------------------------------------------------------------|
| L5 RULE: Demo_allow                                        | access-list NGFW_ONBOX_ACL advanced allow object-          |
| access-list NGFW_ONBOX_ACL advanced allow object-          | group  acSvcg-268435458 any rule-id 268435458 event-log    |
| group  acSvcg-268435458 any rule-id 268435458 event-log    | both                                                       |
| both                                                       | access-list NGFW_ONBOX_ACL note rule-id 1: ACCESS          |
| access-list NGFW_ONBOX_ACL note rule-id 1: ACCESS          | POLICY: NGFW_Access_Policy                                 |
| POLICY: NGFW_Access_Policy                                 | access-list NGFW_ONBOX_ACL note rule-id 1: L5 RULE:        |
| access-list NGFW_ONBOX_ACL note rule-id 1: L5 RULE:        | DefaultActionRule                                          |
| DefaultActionRule                                          | access-list NGFW_ONBOX_ACL advanced deny ip any            |
| access-list NGFW_ONBOX_ACL advanced deny ip any            | rule-id 1                                                  |
| rule-id 1                                                  |                                                            |
|                                                            | router bgp 6510                                            |
| router bgp 6511                                            | bgp log-neighbor-changes                                   |
| bgp log-neighbor-changes                                   | bgp router-id vrf auto-assign                              |
| bgp router-id vrf auto-assign                              | unicast ipv4 famiglia di indirizzi                         |
| unicast ipv4 famiglia di indirizzi                         | adiacente 169.254.10.1 remoto-as 65511                     |
| adiacente 169.254.10.2 remote-as 65510                     | router adiacente 169.254.10.1 transport path-mtu-discovery |
| neighbor 169.254.10.2 - mtu-discovery disable              | disable                                                    |
| adiacente 169.254.10.2 attivare                            | adiacente 169.254.10.1 attivare                            |
| rete 192.168.70.0                                          | rete 192.168.50.0                                          |
| nessun riepilogo automatico                                | nessun riepilogo automatico                                |
| nessuna sincronizzazione                                   | nessuna sincronizzazione                                   |
| exit-address-family                                        | exit-address-family                                        |
| route esterna a 0.0.0.0 0.0.0.0 192.168.30.3.1             | route esterna a 0.0.0.0 0.0.0.0 192.168.10.3.1             |
| crypto ipsec ikev2 ipsec-proposta AES256_SHA256            | crypto ipsec ikev2 ipsec-proposta AES256_SHA256            |
| protocollo esp encryption aes-256 aes                      | protocollo esp encryption aes-256 aes                      |
| protocollo esp integrità sha-256 sha-1                     | protocollo esp integrità sha-256 sha-1                     |
| crypto ipsec profile ipsec_profile e4084d322d              | crypto ipsec profile ipsec_profile e4084d322d              |
| set ikev2 ipsec-proposta AES256_SHA256                     | set ikev2 ipsec-proposta AES256_SHA256                     |
| imposta durata associazione di protezione kilobyte 4608000 | imposta durata associazione di protezione kilobyte 4608000 |
| imposta durata associazione di protezione secondi 28800    | imposta durata associazione di protezione secondi 28800    |
| crypto ipsec security-association pmtu-aging infinite      | crypto ipsec security-association pmtu-aging infinite      |
| criterio crypto ikev2 1                                    | criterio crypto ikev2 1                                    |
| crittografia aes-256 aes                                   | crittografia aes-256 aes                                   |
| integrità sha256 sha                                       | integrità sha256 sha                                       |
| gruppo 14                                                  | gruppo 14                                                  |
| prf sha256 sha                                             | prf sha256 sha                                             |
| secondi durata 86400                                       | secondi durata 86400                                       |
| criterio crypto ikev2 20                                   | criterio crypto ikev2 20                                   |
| crittografia aes-256 aes-192 aes                           | crittografia aes-256 aes-192 aes                           |
| integrità sha512 sha384 sha256 sha                         | integrità sha512 sha384 sha256 sha                         |

| gruppo 21 20 16 15 14                                        | gruppo 21 20 16 15 14                                        |
|--------------------------------------------------------------|--------------------------------------------------------------|
| prf sha512 sha384 sha256 sha                                 | prf sha512 sha384 sha256 sha                                 |
| secondi durata 86400                                         | secondi durata 86400                                         |
| crypto ikev2 enable esterna                                  | crypto ikev2 enable esterna                                  |
| criteri di gruppo  s2sGP 192.168.10.1 interno                | criteri di gruppo  s2sGP 192.168.30.1 interno                |
| criteri di gruppo Attributi  s2sGP 192.168.10.1              | criteri di gruppo Attributi  s2sGP 192.168.30.1              |
| vpn-tunnel-protocol ikev2                                    | vpn-tunnel-protocol ikev2                                    |
| tunnel group 192.168.10.1 tipo ipsec-l2l                     | tunnel group 192.168.30.1 tipo ipsec-l2l                     |
| tunnel group 192.168.10.1 general-attributes                 | tunnel group 192.168.30.1 general-attributes                 |
| default-group-policy  s2sGP 192.168.10.1                     | default-group-policy  s2sGP 192.168.30.1                     |
|                                                              |                                                              |
| attributi ipsec 192.168.10.1 del tunnel group                | attributi ipsec 192.168.30.1 del tunnel group                |
| chiave già condivisa per l'autenticazione remota ikev2 ***** | chiave già condivisa per l'autenticazione remota ikev2 ***** |
| chiave pre-condivisa di autenticazione locale ikev2 *****    | chiave pre-condivisa di autenticazione locale ikev2 *****    |

# Verifica

Fare riferimento a questa sezione per verificare che la configurazione funzioni correttamente.

Passaggio 1. Passare alla CLI di ciascun FTD tramite la console o SSH per verificare lo stato VPN della fase 1 e della fase 2 con i comandi show crypto ikev2 sa e show crypto ipsec sa.

| FTD Sito1                                                                                                    | FTD Sito2                                                                                                    |  |  |
|----------------------------------------------------------------------------------------------------|----------------------------------------------------------------------------------------------------|--|--|
| ftdv742# show crypto ikev2 sa                                                                                             | ftdv742# show crypto ikev2 sa                                                                                                    |  |  |
| SA IKEv2:                                                                                                    | SA IKEv2:                                                                                                    |  |  |
| Session-id:134, Status:UP-ACTIVE, IKE<br>count:1, CHILD count:1                                                           | Session-id:13, Status:UP-ACTIVE, conteggio<br>IKE:1, conteggio CHILD:1                                                                          |  |  |
| Ruolo di stato fvrf/ivrf remoto locale con ID<br>tunnel                                                                   | Ruolo di stato fvrf/ivrf remoto locale con ID<br>tunnel<br>330707085 102 168 10 1/500 102 168 30 1/500                                          |  |  |
| 563984431 192.168.30.1/500 192.168.10.1/500<br>GLOBAL/Global READY RESPONDER                                              | INIZIATORE GLOBAL/GLOBAL READY<br>Encr: AES-CBC, keysize: 256, hash: SHA256,<br>DH Grp:14, segno di autenticazione: PSK.                        |  |  |
| Encr: AES-CBC, keysize: 256, hash: SHA256,<br>DH Grp:14, segno di autenticazione: PSK,<br>verifica di autenticazione: PSK | verifica di autenticazione: PSK<br>Durata/Tempo di attività: 86400/74099 sec<br>Child sa: selettore locale 0.0.0.0/0 -<br>255.255.255.255/65535 |  |  |
| Durata/Tempo di attività: 86400/5145 sec                                                                                  | remote selector 0.0.0.0/0 -                                                                                                    |  |  |
| Child sa: selettore locale 0.0.0.0/0 -<br>255.255.255.255/65535                                                           | 255.255.255.255/65535<br>Ingresso/uscita spi ESP:<br>0xb7b5b38b/0xf0c4239d                                                                      |  |  |

| remote selector 0.0.0.0/0 -<br>255.255.255.255/65535        |                                                             |
|-------------------------------------------------------------|-------------------------------------------------------------|
| Ingresso/uscita spi ESP:<br>0xf0c4239d/0xb7b5b38b           |                                                             |
| ftdv742# show crypto ipsec sa                               | ftdv742# show crypto ipsec sa                               |
| interfaccia: demovti                                        | interfaccia: demovti25                                      |
| Tag mappa crittografica:vti-crypto-map-                     | Tag mappa crittografica:vti-crypto-map-                     |
| Tunnel1-0-1, numero di sequenza: 65280,                     | Tunnel1-0-1, numero di sequenza: 65280,                     |
| indirizzo locale: 192.168.30.1                              | indirizzo locale: 192.168.10.1                              |
| Protected vrf (ivrf): globale                               | Protected vrf (ivrf): globale                               |
| ident locale (addr/mask/port/port):                         | ident locale (addr/mask/port/port):                         |
| (0.0.0.0/0.0.0.0/0/0)                                       | (0.0.0.0/0.0.0.0/0/0)                                       |
| remote ident (addr/mask/port/port):                         | remote ident (addr/mask/port/port):                         |
| (0.0.0.0/0.0.0.0/0/0)                                       | (0.0.0.0/0.0.0.0/0/0)                                       |
| (0.0.0.0/0.0.0/0/0)                                         | (0.0.0.0/0.0.0.0/0/0)                                       |
| current_peer: 192.168.10.1                                  | current_peer: 192.168.30.1                                  |
| <pre>#pkts incapsula: 5720, #pkts cripta: 5720, #pkts</pre> | <pre>#pkts incapsula: 5721, #pkts cripta: 5721, #pkts</pre> |
| digest: 5720                                                | digest: 5721                                                |
| decapsulamento #pkts: 5717, decrittografia                  | decapsulamento #pkts: 5721, decrittografia                  |
| #pkts: 5717, verifica #pkts: 5717                           | #pkts: 5721, verifica #pkts: 5721                           |
| #pkts compresso: 0, #pkts decompresso: 0                    | #pkts compresso: 0, #pkts decompresso: 0                    |
| #pkts non compresso: 5720, errore comp #pkts:               | #pkts non compresso: 5721, errore comp #pkts:               |
| 0, errore decomp #pkts: 0                                   | 0, errore decomp #pkts: 0                                   |
| #successi pre-frag: 0, #fallimenti pre-frag: 0,             | #successi pre-frag: 0, #fallimenti pre-frag: 0,             |
| #frammenti creati: 0                                        | #frammenti creati: 0                                        |
| #PMTU inviate: 0, #PMTUs ricevute: 0, #frg                  | #PMTU inviate: 0, #PMTUs ricevute: 0, #frg                  |
| decapsulate da riassemblare: 0                              | decapsulate da riassemblare: 0                              |
| #TFC ricevuto: 0, #TFC inviato: 0                           | #TFC ricevuto: 0, #TFC inviato: 0                           |
| #Errori ICMP validi ricevuti: 0, #Errori ICMP non           | #Errori ICMP validi ricevuti: 0, #Errori ICMP non           |
| validi ricevuti: 0                                          | validi ricevuti: 0                                          |
| errori #send: 0, errori #recv: 0                            | errori #send: 0, errori #recv: 0                            |
| endpoint di crittografia locale: 192.168.30.1/500,          | endpoint di crittografia locale: 192.168.10.1/500,          |
| endpoint di crittografia remoto: 192.168.10.1/500           | endpoint di crittografia remoto: 192.168.30.1/500           |
| path mtu 1500, ipsec overhead 78(44), media                 | path mtu 1500, ipsec overhead 78(44), media                 |
| mtu 1500                                                    | mtu 1500                                                    |
| Tempo PMTU rimanente (sec): 0, criterio DF:                 | Tempo PMTU rimanente (sec): 0, criterio DF:                 |
| copy-df                                                     | copy-df                                                     |
| Convalida errore ICMP: disabilitata, pacchetti              | Convalida errore ICMP: disabilitata, pacchetti              |
| TFC: disabilitata                                           | TFC: disabilitata                                           |
| spi in uscita corrente: B7B5B38B                            | spi in uscita corrente: F0C4239D                            |
| spi in ingresso corrente : F0C4239D                         | spi in ingresso corrente : B7B5B38B                         |

| sas esp in entrata:                              | sas esp in entrata:                              |
|--------------------------------------------------|--------------------------------------------------|
| spi: 0xF0C4239D (4039386013)                     | spi: 0xB7B5B38B (3082138507)                     |
| Stato SA: attivo                                 | Stato SA: attivo                                 |
| trasformazione: esp-aes-256 esp-sha-256-hmac     | trasformazione: esp-aes-256 esp-sha-256-hmac     |
| nessuna compressione                             | nessuna compressione                             |
| impostazioni in uso ={L2L, Tunnel, IKEv2, VTI, } | impostazioni in uso ={L2L, Tunnel, IKEv2, VTI, } |
| slot: 0, conn_id: 266, mappa crittografica:vti-  | slot: 0, conn_id: 160, mappa crittografica:vti-  |
| crypto-map-Tunnel1-0-1                           | crypto-map-Tunnel1-0-1                           |
| temporizzazione sa: durata chiave rimanente      | temporizzazione sa: durata chiave rimanente      |
| (kB/sec): (4285389/3722)                         | (kB/sec): (3962829/3626)                         |
| Dimensioni IV: 16 byte                           | Dimensioni IV: 16 byte                           |
| supporto rilevamento riproduzione: Y             | supporto rilevamento riproduzione: Y             |
| Bitmap anti-replay:                              | Bitmap anti-replay:                              |
| 0xFFFFFFF 0xFFFFFFF                              | 0xFFFFFFF 0xFFFFFFF                              |
| sas esp in uscita:                               | sas esp in uscita:                               |
| spi: 0xB7B5B38B (3082138507)                     | spi: 0xF0C4239D (4039386013)                     |
| Stato SA: attivo                                 | Stato SA: attivo                                 |
| trasformazione: esp-aes-256 esp-sha-256-hmac     | trasformazione: esp-aes-256 esp-sha-256-hmac     |
| nessuna compressione                             | nessuna compressione                             |
| impostazioni in uso ={L2L, Tunnel, IKEv2, VTI, } | impostazioni in uso ={L2L, Tunnel, IKEv2, VTI, } |
| slot: 0, conn_id: 266, mappa crittografica:vti-  | slot: 0, conn_id: 160, mappa crittografica:vti-  |
| crypto-map-Tunnel1-0-1                           | crypto-map-Tunnel1-0-1                           |
| temporizzazione sa: durata chiave rimanente      | temporizzazione sa: durata chiave rimanente      |
| (kB/sec): (4147149/3722)                         | (kB/sec): (4101069/3626)                         |
| Dimensioni IV: 16 byte                           | Dimensioni IV: 16 byte                           |
| supporto rilevamento riproduzione: Y             | supporto rilevamento riproduzione: Y             |
| Bitmap anti-replay:                              | Bitmap anti-replay:                              |
| 0x0000000 0x0000001                              | 0x0000000 0x0000001                              |
|                                                  |                                                  |

Passaggio 2. Passare alla CLI di ciascun FTD tramite la console o SSH per verificare lo stato BGP usando i comandi show bgp neighbors e show route bgp.

| FTD Sito1                                           | FTD Sito2                                           |
|-----------------------------------------------------|-----------------------------------------------------|
| ftdv742# show bgp neighbors                         | ftdv742# show bgp neighbors                         |
| Il router BGP adiacente è 169.254.10.2, vrf         | Il router BGP adiacente è 169.254.10.1, vrf         |
| single_vf, remoto AS 65510, collegamento            | single_vf, remoto AS 65511, collegamento            |
| esterno                                             | esterno                                             |
| BGP versione 4, ID router remoto 192.168.50.1       | BGP versione 4, ID router remoto 192.168.70.1       |
| Stato BGP = Stabilito, attivo per 1 d20 h           | Stato BGP = Stabilito, attivo per 1 d20 h           |
| Ultima lettura 00:00:25, ultima scrittura 00:00:45, | Ultima lettura 00:00:11, ultima scrittura 00:00:52, |
| tempo di attesa 180, intervallo keepalive 60        | tempo di attesa 180, intervallo keepalive 60        |
| secondi                                             | secondi                                             |
| Sessioni router adiacente:                          | Sessioni router adiacente:                          |
| 1 attivo, non compatibile con multisessione         | 1 attivo, non compatibile con multisessione         |

| (disabilitato)                                   | (disabilitato)                                   |
|--------------------------------------------------|--------------------------------------------------|
| Funzionalità router adiacenti:                   | Funzionalità router adiacenti:                   |
| Aggiornamento route: annunciato e ricevuto       | Aggiornamento route: annunciato e ricevuto       |
|                                                  |                                                  |
| Funzionalità ASN a quattro ottetti: annunciata e | Funzionalità ASN a quattro ottetti: annunciata e |
|                                                  |                                                  |
| Famiglia di indirizzi IPv4 Unicast: annunciati e | Famiglia di indirizzi IPv4 Unicast: annunciati e |
|                                                  |                                                  |
| Funzionalita multisessione:                      | Funzionalita multisessione:                      |
| Statistiche messaggi:                            | Statistiche messaggi:                            |
| Profondità InQ uguale a 0                        | Protondità InQ uguale a 0                        |
| La profondità di OutQ è 0                        | La profonditá di OutQ é 0                        |
| Ricevuto                                         | Ricevuto                                         |
| Apertura: 1 1                                    | Apertura: 1 1                                    |
| Notifiche: 0 0                                   | Notifiche: 0 0                                   |
| Aggiornamenti: 2 2                               | Aggiornamenti: 2 2                               |
| Mantenimento attività: 2423 2427                 | Mantenimento attività: 2424 2421                 |
| Aggiornamento route: 0 0                         | Aggiornamento route: 0 0                         |
| Totale: 2426 2430                                | Totale: 2427 2424                                |
| Il tempo minimo predefinito tra le esecuzioni    | Il tempo minimo predefinito tra le esecuzioni    |
| dell'annuncio è 30 secondi                       | dell'annuncio è 30 secondi                       |
|                                                  |                                                  |
| Per la famiglia di indirizzi: Unicast IPv4       | Per la famiglia di indirizzi: Unicast IPv4       |
| Sessione: 169.254.10.2                           | Sessione: 169.254.10.1                           |
| l abella BGP versione 3, router adiacente        | l abella BGP versione 9, router adiacente        |
| versione 3/0                                     | versione 9/0                                     |
| Dimensione coda di output: 0                     | Dimensione coda di output: 0                     |
|                                                  |                                                  |
| 1 membro del gruppo di aggiornamento             | 4 membro del gruppo di aggiornamento             |
|                                                  |                                                  |
| Attivita prefisso: —                             | Attivita prefisso: —                             |
| Prefissi correnti: 1 1 (consuma 80 byte)         | Prefissi correnti: 1 1 (consuma 80 byte)         |
| Diting increases 0.0                             | Diting implicitor 0.0                            |
|                                                  | Ritiro Implicito: 0 0                            |
|                                                  | Ritiro esplicito: 0 0                            |
| Utilizzato come percorso migliore: n/d T         | Utilizzato come percorso mignore: n/d 1          |
| Ounzzato come multipath: h/d 0                   |                                                  |
| In uscita in entrata                             | In uscita in entrata                             |
| Prefissi non consentiti criteri locali: —        | Prefissi non consentiti criteri locali: —        |
| Percorso migliore dal peer: 1 n/d                | Percorso migliore dal peer: 1 n/d                |
| Totale: 1 0                                      | Totale: 1 0                                      |
| Numero di NLRI inviati nell'aggiornamento: max   | Numero di NLRI inviati nell'aggiornamento: max   |
| 1, min 0                                         | 1, min 0                                         |
|                                                  |                                                  |

| Il rilevamento degli indirizzi è abilitato, il RIB ha<br>un percorso a 169.254.10.2<br>Connessioni stabilite 1; eliminate 0<br>Ultima reimpostazione mai<br>Transport(tcp) path-mtu-discovery disabilitato<br>Graceful-Restart disabilitato | Il rilevamento degli indirizzi è abilitato, il RIB ha<br>un percorso a 169.254.10.1<br>Connessioni stabilite 4; interrotte 3<br>Ultimo reset 1d21h, a causa del flap<br>dell'interfaccia della sessione 1<br>Transport(tcp) path-mtu-discovery disabilitato<br>Graceful-Restart disabilitato |
|----------------------------------------------------------------------------------------------------|----------------------------------------------------------------------------------------------------|
| ftdv742# show route bgp                                                                                                    | ftdv742# show route bgp                                                                                                    |
| Codici: L - locale, C - connesso, S - statico, R -                                                                                                    | Codici: L - locale, C - connesso, S - statico, R -                                                                                                    |
| RIP, M - mobile, B - BGP                                                                                                    | RIP, M - mobile, B - BGP                                                                                                    |
| D - EIGRP, EX - EIGRP esterno, O - OSPF, IA -                                                                                                    | D - EIGRP, EX - EIGRP esterno, O - OSPF, IA -                                                                                                    |
| OSPF interarea                                                                                                    | OSPF interarea                                                                                                    |
| N1 - Tipo esterno NSSA OSPF 1, N2 - Tipo                                                                                                    | N1 - Tipo esterno NSSA OSPF 1, N2 - Tipo                                                                                                    |
| esterno NSSA OSPF 2                                                                                                    | esterno NSSA OSPF 2                                                                                                    |
| E1 - OSPF tipo esterno 1, E2 - OSPF tipo                                                                                                    | E1 - OSPF tipo esterno 1, E2 - OSPF tipo                                                                                                    |
| esterno 2, V - VPN                                                                                                    | esterno 2, V - VPN                                                                                                    |
| i - IS-IS, su - IS-IS riepilogo, L1 - IS-IS livello-1,                                                                                                    | i - IS-IS, su - IS-IS riepilogo, L1 - IS-IS livello-1,                                                                                                    |
| L2 - IS livello-2                                                                                                    | L2 - IS livello-2                                                                                                    |
| ia - IS-IS inter area, * - valore predefinito                                                                                                    | ia - IS-IS inter area, * - valore predefinito                                                                                                    |
| candidato, U - route statica per utente                                                                                                    | candidato, U - route statica per utente                                                                                                    |
| o - ODR, P - route statica scaricata                                                                                                    | o - ODR, P - route statica scaricata                                                                                                    |
| periodicamente, + - route replicata                                                                                                    | periodicamente, + - route replicata                                                                                                    |
| SI - Static InterVRF, BI - BGP InterVRF                                                                                                    | SI - Static InterVRF, BI - BGP InterVRF                                                                                                    |
| II gateway di ultima istanza è 192.168.30.3 alla                                                                                                    | II gateway di ultima istanza è 192.168.10.3 alla                                                                                                    |
| rete 0.0.0                                                                                                    | rete 0.0.0                                                                                                    |
| B 192.168.50.0 255.255.255.0 [20/0] via                                                                                                    | B 192.168.70.0 255.255.255.0 [20/0] via 169.254.10.1,                                                                                                    |
| 169.254.10.2, 1d20h                                                                                                    | 1d20h                                                                                                    |

Passaggio 3. Il ping tra il client Site1 e il client Site2 è riuscito.

Client Sito1:

Site1\_Client#ping 192.168.50.2
Type escape sequence to abort.
Sending 5, 100-byte ICMP Echos to 192.168.50.2, timeout is 2 seconds:
!!!!!
Success rate is 100 percent (5/5), round-trip min/avg/max = 31/56/90 ms

Client Site2:

```
Site2_Client#ping 192.168.70.2
Type escape sequence to abort.
Sending 5, 100-byte ICMP Echos to 192.168.70.2, timeout is 2 seconds:
!!!!!
Success rate is 100 percent (5/5), round-trip min/avg/max = 12/39/71 ms
```

# Risoluzione dei problemi

Le informazioni contenute in questa sezione permettono di risolvere i problemi relativi alla configurazione.

È possibile usare questi comandi di debug per risolvere i problemi della sezione VPN.

debug crypto ikev2 platform 255 debug crypto ikev2 protocol 255 debug crypto ipsec 255 debug vti 255

È possibile usare questi comandi di debug per risolvere i problemi relativi alla sezione BGP.

ftdv742# debug ip bgp ?

```
A.B.C.D BGP neighbor address
all All address families
events BGP events
import BGP path import across topologies, VRFs or AFs in BGP Inbound information
ipv4 Address family
ipv6 Address family
keepalives BGP keepalives
out BGP Outbound information
range BGP dynamic range
rib-filter Next hop route watch filter events
updates BGP updates
vpnv4 Address family
vpnv6 Address family
vrf VRF scope
<<cr>>
```

#### Informazioni su questa traduzione

Cisco ha tradotto questo documento utilizzando una combinazione di tecnologie automatiche e umane per offrire ai nostri utenti in tutto il mondo contenuti di supporto nella propria lingua. Si noti che anche la migliore traduzione automatica non sarà mai accurata come quella fornita da un traduttore professionista. Cisco Systems, Inc. non si assume alcuna responsabilità per l'accuratezza di queste traduzioni e consiglia di consultare sempre il documento originale in inglese (disponibile al link fornito).